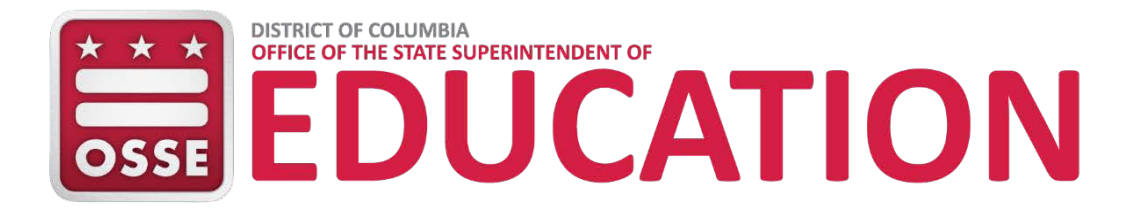

## Child Development Home rovider/Employee Criminal Background Check Scheduling Guide

To schedule a fingerprinting appointment, please follow the instructions below:

- 1. Visit <u>www.fieldprintdc.com</u>
- Enter an email address under "New Users/Sign Up" and click the "Sign Up" button.
  Follow the instructions for creating a Password and Security Question and then click "Sign Up and Continue".
- 3. Enter the Fieldprint Code: Home Providers may contact your OSSE Licensing Specialist or the Suitability Management Analyst at 202-899-6207 to obtain the code.
- 4. Enter the contact and demographic information required by the FBI.
- 5. On the second address line enter the applicant's employer and position.
- 6. Schedule a fingerprint appointment at a location of your choosing.
- 7. Print the confirmation page.
- 8. Take the confirmation page with you to your fingerprint appointment, along with two forms of identification (one must be a government issued identification card).
- 9. If you have any questions or problems with the site, please contact Fieldprint's customer service team at 877-614-4364 or <u>customerservice@fieldprint.com</u>.

|                                                | printe                                                                     |                                                                                      |                                                                                                |                                                         |                                                                                                    |
|------------------------------------------------|----------------------------------------------------------------------------|--------------------------------------------------------------------------------------|------------------------------------------------------------------------------------------------|---------------------------------------------------------|----------------------------------------------------------------------------------------------------|
| 1                                              | 2                                                                          | 3                                                                                    | 4                                                                                              |                                                         | Need More Help?                                                                                             |
| Data<br>ollection                              | Authorization                                                              | Time and Location                                                                    | Confirmation                                                                                   |                                                         | Phone Number 877-614-4364 or<br>Email Us                                                                    |
| Persona                                        | I Informatio                                                               | on we                                                                                | value your personal information ar<br>times <u>Privacy Statement</u>                           | nd keeping it secure at                                 | Your information is saved as you complete each step. You log in and continue at any time.                   |
| Required items a                               | re marked with *                                                           |                                                                                      |                                                                                                |                                                         |                                                                                                    |
| Please ent                                     | er your personal informa                                                   | ation below. 📀                                                                       |                                                                                                |                                                         |                                                                                                    |
| NOTE: The<br>name and<br>appointmer            | information entered on<br>must match both form<br>nt will not be completed | this screen must belong<br>this of identification exact<br>if you cannot provide two | to the person being fingerpri<br>ty. The Date of Birth provide<br>forms of matching identifica | nted. The name provid<br>d must also be on the<br>tion. | led for the appointment <b>must be your full, legal</b><br>primary form of ID, and must match exactly. Your |
| <u>Accepta</u>                                 | ble Forms of ID                                                            | 2                                                                                    |                                                                                                |                                                         |                                                                                                    |
| First Name                                     | es * Mic                                                                   | ddle Name:                                                                           | Last Name: *                                                                                   | Suffix                                                  | -                                                                                                    |
|                                                |                                                                            |                                                                                      |                                                                                                | Select                                                  | ÷)                                                                                                    |
| Please entr<br>aliases. 🕜                      | er any othern am es or a<br>)                                              | nliases you have used. If y                                                          | you have used more than one                                                                    | e alias, please dick the                                | a "Add another name" button below to enter other                                                            |
| First Name                                     | : Mic                                                                      | ddle Name:                                                                           | Last Name:                                                                                     | Suffix                                                  |                                                                                                    |
|                                                |                                                                            |                                                                                      |                                                                                                | Select                                                  | <b>e)</b>                                                                                                   |
| [ + Add an                                     | other name 🔹 📀                                                             |                                                                                      |                                                                                                |                                                         |                                                                                                    |
| Social Sec                                     | urity Number: *                                                            |                                                                                      |                                                                                                |                                                         |                                                                                                    |
| L                                              | 0                                                                          |                                                                                      |                                                                                                |                                                         |                                                                                                    |
| Home Add                                       | Iress Line 1: *                                                            |                                                                                      |                                                                                                |                                                         |                                                                                                    |
|                                                |                                                                            | 0                                                                                    |                                                                                                |                                                         |                                                                                                    |
| Home Add                                       | ress Line 2 (Suite/Apt/e                                                   | tc.):                                                                                |                                                                                                |                                                         |                                                                                                    |
| City: *                                        |                                                                            |                                                                                      |                                                                                                |                                                         |                                                                                                    |
| L                                              |                                                                            | 0                                                                                    |                                                                                                |                                                         |                                                                                                    |
| State: *                                       |                                                                            |                                                                                      |                                                                                                |                                                         |                                                                                                    |
| Select                                         |                                                                            |                                                                                      |                                                                                                |                                                         |                                                                                                    |
| Zip Code:                                      | 10                                                                         |                                                                                      |                                                                                                |                                                         |                                                                                                    |
| L<br>Date of Bir                               | C                                                                          |                                                                                      |                                                                                                |                                                         |                                                                                                    |
| Month *                                        | Day                                                                        | * Year*                                                                              | 0                                                                                              |                                                         |                                                                                                    |
| •                                              | ÷) (                                                                       | <u></u>                                                                              | 0                                                                                              |                                                         |                                                                                                    |
| Phone: *                                       | 10                                                                         |                                                                                      |                                                                                                |                                                         |                                                                                                    |
| L                                              |                                                                            |                                                                                      |                                                                                                |                                                         |                                                                                                    |
| Alternate P                                    | hone:                                                                      |                                                                                      |                                                                                                |                                                         |                                                                                                    |
| E-mail: *                                      |                                                                            |                                                                                      |                                                                                                |                                                         |                                                                                                    |
|                                                |                                                                            | 3                                                                                    |                                                                                                |                                                         |                                                                                                    |
| Preferred                                      | Contact Method: *                                                          |                                                                                      |                                                                                                |                                                         |                                                                                                    |
| Dhope                                          | ent Reminder *                                                             |                                                                                      |                                                                                                |                                                         |                                                                                                    |
| OPhone (                                       |                                                                            |                                                                                      |                                                                                                |                                                         |                                                                                                    |
| OPhone (<br>Appointme<br>Would you             | like a message appoint                                                     | ment reminder sent the d                                                             | ay of your appointment?                                                                        |                                                         |                                                                                                    |
| OPhone (<br>Appointme<br>Would you<br>OText Me | like a message appoint<br>ssage ()E-mail: 💽 No                             | ment reminder sent the d                                                             | ay of your appointment?                                                                        |                                                         |                                                                                                    |

On the second address line please require candidates to indicate the name of their Child Development Facility provider and their Position Title, i.e., Bright Horizons, Teacher. This way the suitability determination sent to OSEE-DEL will indicate both.